# 1.0 INFORMATIONS GÉNÉRALES

### 1.1. DOMAINE D'UTILISATION

Le terminal pour transpondeurs combine un lecteur pour montage mural et le logiciel associé. Cette combinaison sert à la reprogrammation des transpondeurs. En raison de l'utilisation par l'utilisateur, l'administrateur peut effectuer des changements et mettre à jour la configuration du transpondeur, sans avoir besoin d'être présent au moment de la mise à jour.

### 1.2. CONDITIONS PRÉALABLES

Les composants suivants sont nécessaires à l'utilisation du terminal pour transpondeurs :

- LSM.BUSINESS au moins une LSM Business Edition installée
- LSM.ONLINE Module Online
- CommNodeServer installé et configuré
- Connexion du réseau
- Connexion du terminal pour transpondeurs
- Communication entre le serveur et le terminal pour transpondeurs, Respecter la configuration du Router et du Firewall !

#### Remarque

Veuillez noter que le programme et les outils de configuration en relevant sont exclusivement en langue anglaise.

Pour toutes questions concernant la mise en route sur le réseau interne, veuillez préalablement contacter votre service informatique. Pour installer et configurer le logiciel, des droits d'administrateur sont nécessaires.

### 2.0 MISE EN SERVICE DUTERMINAL POUR TRANSPONDEURS

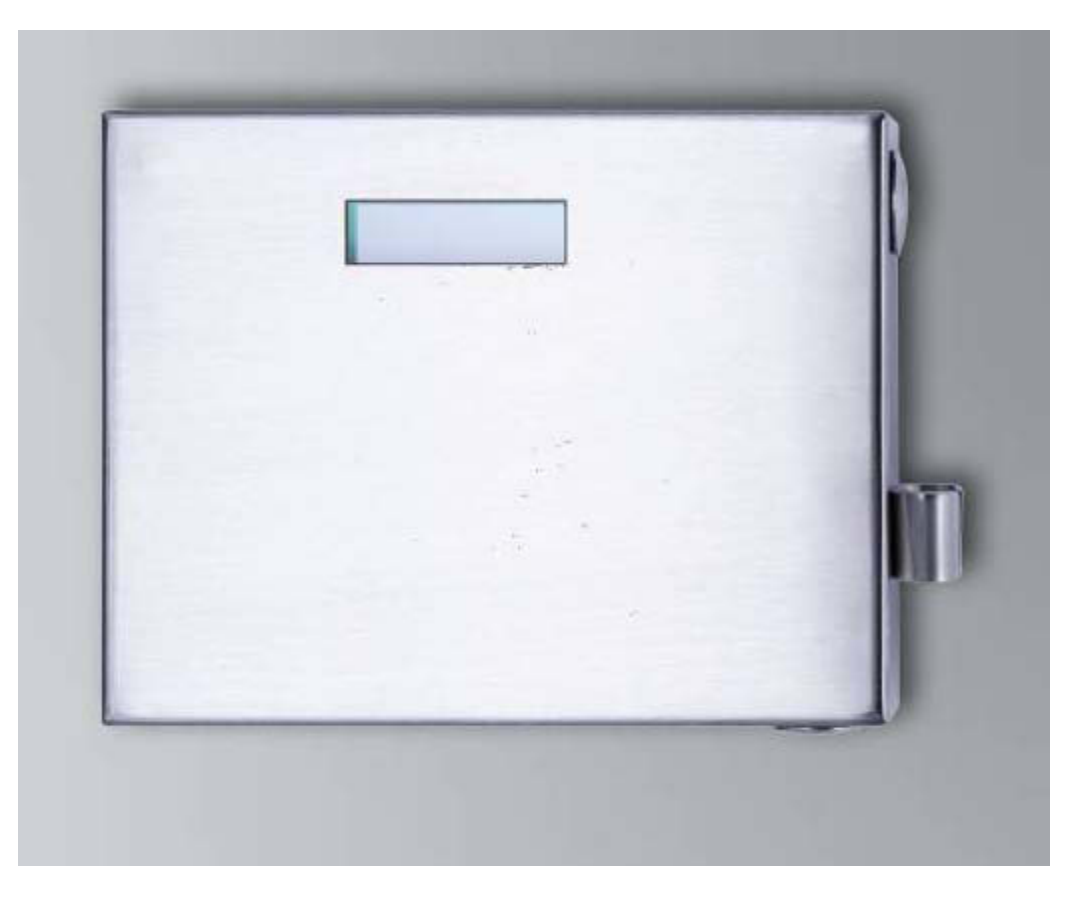

### **PROCÉDURE À SUIVRE**

- Configuration du Hardware
- Installation du logiciel
- Configuration des composants du logiciel

### 2.1. CONFIGURATION DU HARDWARE

Pour pouvoir mettre le terminal pour transpondeurs en service, ce dernier doit être connecté à un réseau IP accessible. Nous recommandons l'utilisation d'un serveur DHCP afin d'augmenter l'accessibilité. La configuration peut alors être effectuée soit avec le programme « XTAdminXXL » comme décrit dans le chapitre suivant, ou par l'intermédiaire d'un navigateur en entrant l'adresse IP (voir Chapitre 2.1.5).2.1.5

#### Remarque

En présence de modifications de la configuration fixée par SimonsVoss, le dispositif peut changer dans un état non défini ; ce qui peut conduire au non fonctionnement de l'appareil !

#### Page 3

### 2.1.1 INSTALLATION DE L'APPLICATION XTADMINXXL

L'outil « XTAdminXXL » peut être utilisé pour la configuration du terminal pour transpondeurs. Grâce à ce programme, le terminal pour transpondeurs peut également être recherché même avec une adresse IP inconnue. Vous trouverez le programme sur le site SimonsVoss, sous : INFOCENTER – TÉLÉCHARGEMENTS – AUTRES TÉLÉCHARGEMENTS <u>INFOCENTER DOWNLOADS</u>

Démarrage de l'installation de routine : Setup.exe

- Démarrage de l'installation
- Traitement de chacune des étapes

#### Remarque

Veuillez noter que des droits d'administrateur-système sont nécessaires pour l'installation.

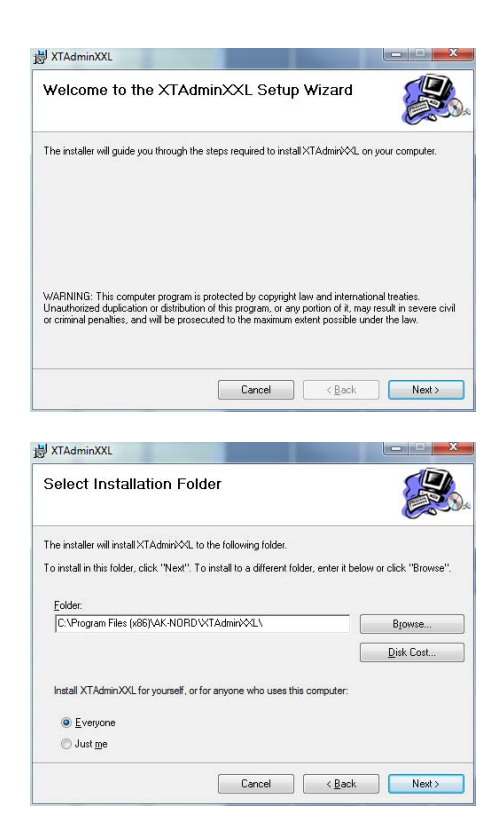

Confirmez par Suivant >, afin de démarrer l'installation

Sélectionner le dossier d'installation et appuyez sur Suivant > pour démarrer l'installation

#### Page 4

| J XTAdminXXL                                 |                  | -                | X               |
|----------------------------------------------|------------------|------------------|-----------------|
| Confirm Installation                         |                  |                  |                 |
| The installer is ready to install XTAdminXXL | . on your comp   | uter.            |                 |
| Click "Next" to start the installation.      |                  |                  |                 |
|                                              |                  |                  |                 |
|                                              |                  |                  |                 |
|                                              |                  |                  |                 |
|                                              |                  |                  |                 |
|                                              |                  |                  |                 |
|                                              |                  |                  |                 |
|                                              |                  |                  |                 |
| [                                            | Cancel           | ( <u>B</u> ac    | k <u>N</u> ext> |
|                                              |                  |                  |                 |
| XTAdminXXL                                   |                  | -                | X               |
| Installation Complete                        |                  |                  |                 |
| XTAdminXXL has been successfully install     | ed.              |                  |                 |
| Click "Close" to exit.                       |                  |                  |                 |
|                                              |                  |                  |                 |
|                                              |                  |                  |                 |
|                                              |                  |                  |                 |
|                                              |                  |                  |                 |
|                                              |                  |                  |                 |
|                                              |                  |                  |                 |
| Please use Windows Update to check for       | any critical upd | ates to the .NET | Framework.      |

Confirmez par Suivant >, afin de démarrer l'installation.

L'installation a été effectuée avec succès. Terminer l'installation par Fermer.

# 2.1.2 RÉGLAGE DE L'ADRESSE IP SUR LE TERMINAL POUR TRANSPONDEURS

Démarrage de l'application « XTAdminXXL ».

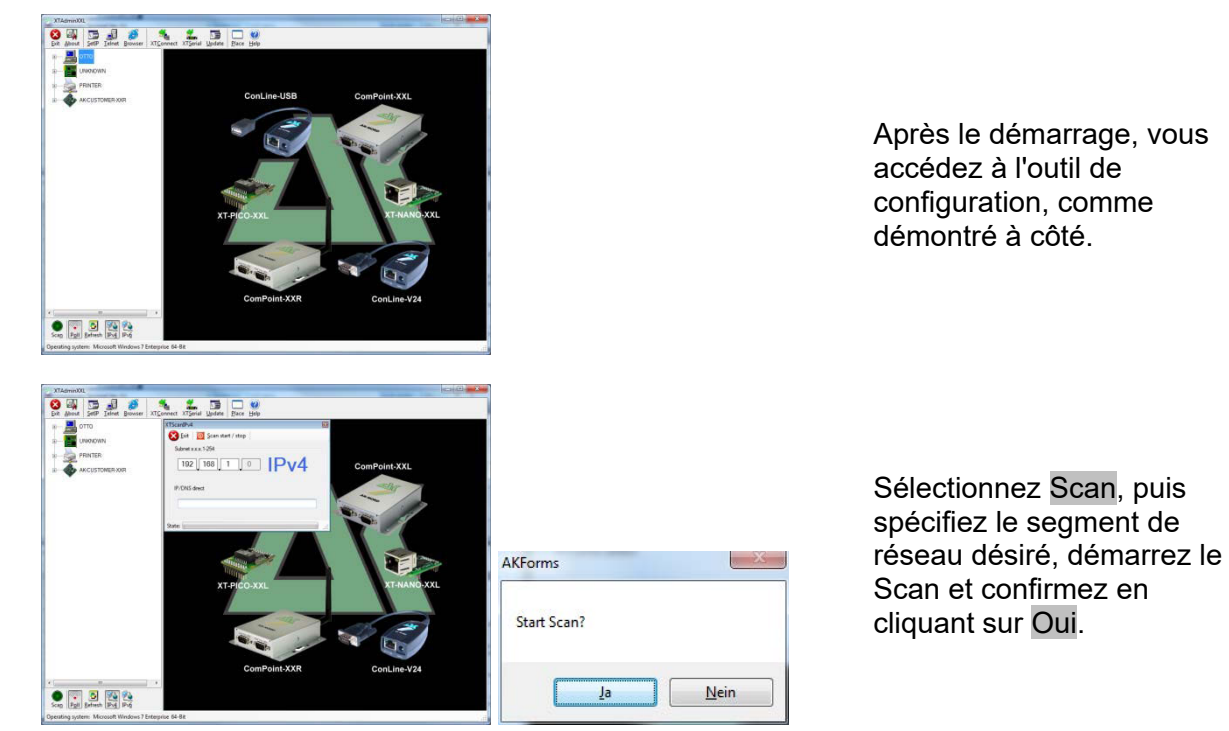

#### Page 5

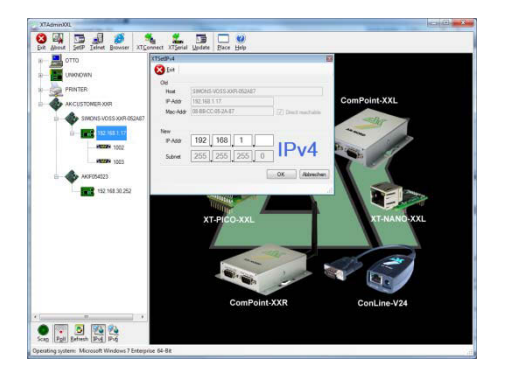

Sélectionnez SetIP, puis entrez l'adresse IP souhaitée, appuyez sur OK.

### 2.1.3 RÉGLAGE D'UN GATEWAY STANDARD

Démarrage de l'application « XTAdminXXL ».

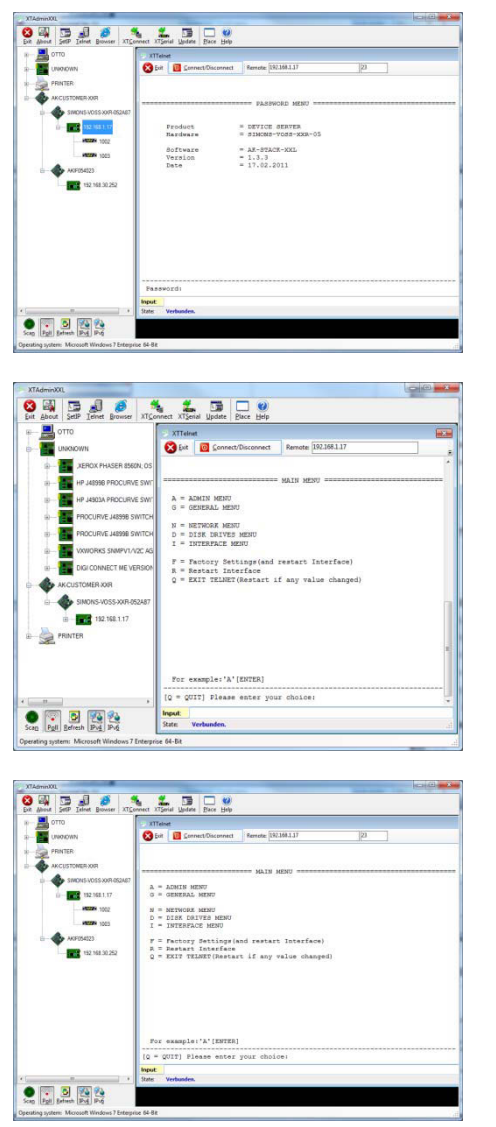

Sélectionnez Telnet et entrez le mot de passe « XT » pour vous identifier sur le composant.

Pour des raisons de sécurité, changez tout d'abord le mot de passe d'accès en entrant « A », appuyez sur « enter », puis entrez « 7 = \*\*\*\*\* », \*\*\*\*\*\* correspondant à votre propre mot de passe ; confirmez en appuyant sur « enter ».

Sélectionnez « N » pour NETWORK MENU et validez par « enter »

#### Page 6

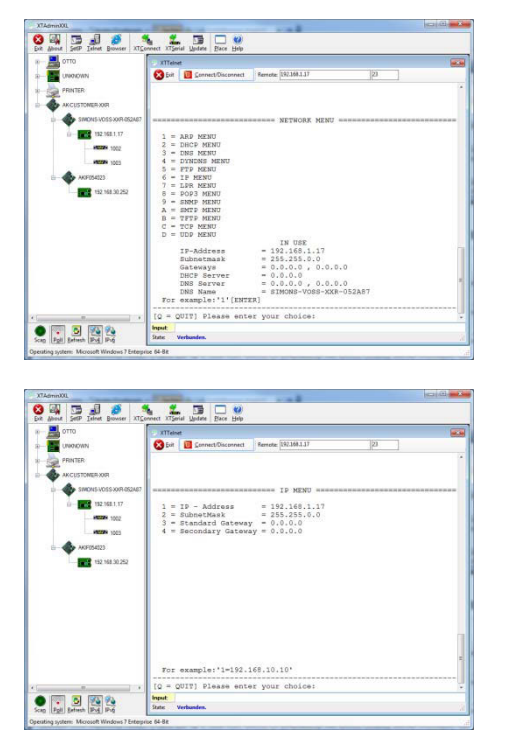

Sélectionnez « 6 » pour MENU IP et validez avec « enter »

Veuillez vérifier l'adresse dans la ligne « 3 ». Modifiez-la si nécessaire en tapant « 3 = XXX.XXX.XXX.XXX » puis validez par « enter ».

Effectuez ensuite un Reboot en appuyant sur la touche située en bas à droite du boîtier du terminal pour transpondeurs.

# 2.1.4 CONFIGURER LE MODULE SMARTCD DANS LE TERMINAL POUR TRANSPONDEURS

Démarrage de l'application « XTAdminXXL ».

| 0110           | XITels   | rt :               |                      |    |      |
|----------------|----------|--------------------|----------------------|----|------|
| UNIONN         | 😒 Evit   | Connect/Disconnect | Renete: 192.168.1.17 | 23 |      |
| PRINTER        | 1        |                    |                      |    |      |
| ANCUSTOMER XXR |          |                    |                      |    | <br> |
| U              |          |                    | PROPERTY PLAN        |    |      |
| 112.163.1.17   | 1.10     | Product            | = DEVICE SERVER      |    |      |
| HE22H 1002     |          | Bardware           | = 31MONS-VOSS-XXX-05 |    |      |
| PEOP 1021      | 1 2      | Boftware           | = AR-STACK-XXL       |    |      |
|                |          | Date               | = 17.02.2011         |    |      |
|                |          |                    |                      |    |      |
|                |          |                    |                      |    |      |
|                |          |                    |                      |    |      |
|                |          |                    |                      |    |      |
|                |          |                    |                      |    |      |
|                |          |                    |                      |    |      |
|                |          |                    |                      |    |      |
|                |          |                    |                      |    |      |
|                | Fassy    | ordı               |                      |    |      |
|                | Input    |                    |                      |    |      |
|                | State: 1 | /erbunden.         |                      |    |      |

Sélectionnez Telnet, sélectionnez l'adresse IP de l'appareil souhaité dans l'arborescence de gauche, puis entrez le mot de passe « XT » ou le mot de passe que vous avez nouvellement donné afin de pouvoir vous connecter au composant.

#### Page 7

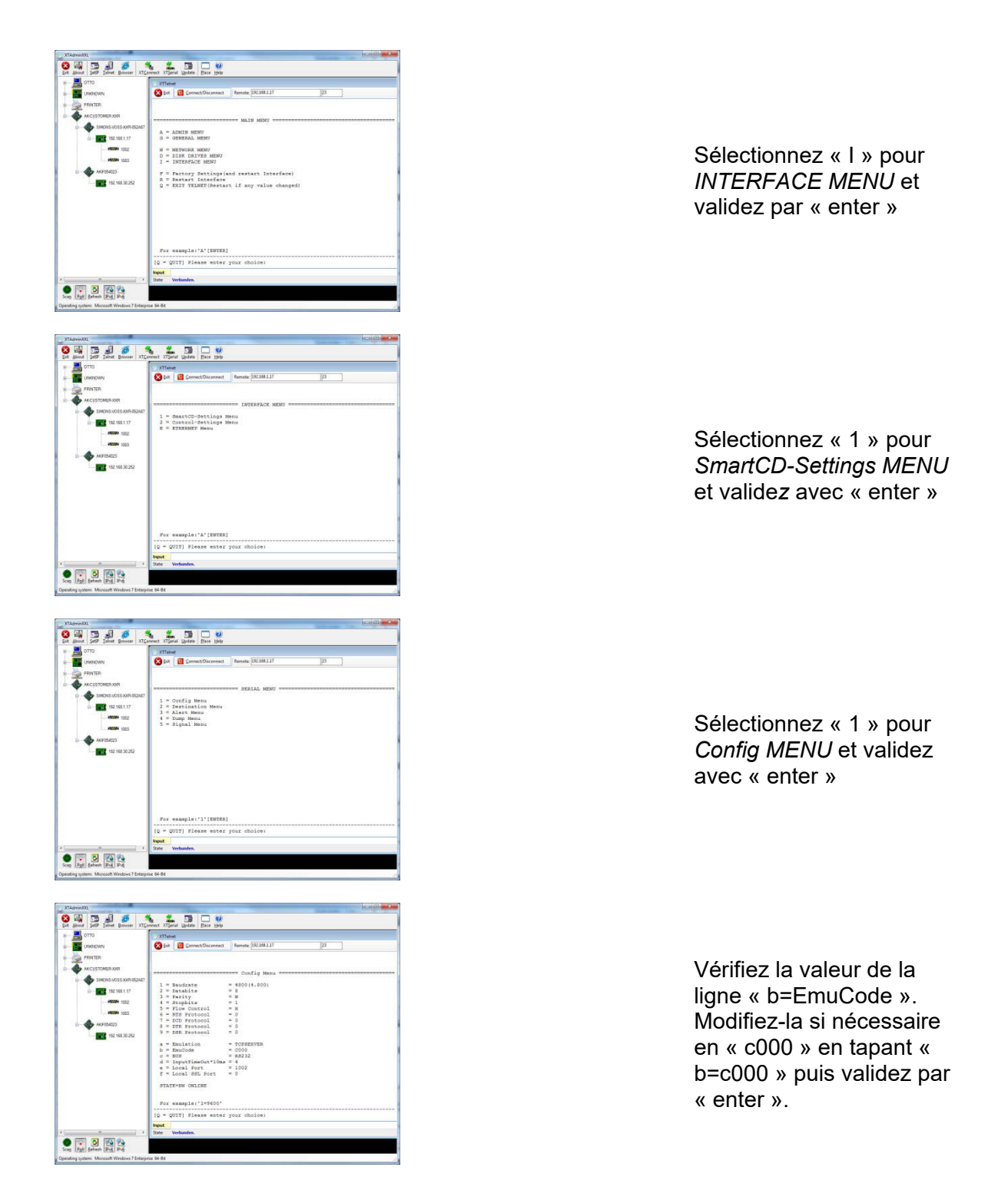

Effectuez ensuite un Reboot en appuyant sur la touche située en bas à droite du boîtier du terminal pour transpondeurs.

#### Page 8

### 2.1.5 CONFIGURATION AU MOYEN D'UN NAVIGUATEUR

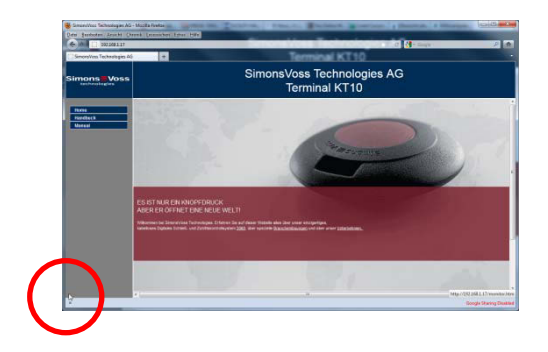

Déplacez la souris dans le coin inférieur gauche marqué. En cliquant sur le lien vous accédez également aux écrans de configuration. La fin de la configuration est décrite dans le chapitre précédent.

### 2.1.6 TEST DU TERMINAL POUR TRANSPONDEURS

Le logiciel « TestTransTerm.exe » est à disposition pour tester les fonctions et les paramètres du terminal pour transpondeurs. Il peut être ouvert dans le répertoire dans lequel le fichier TestTransTerm.exe a été enregistré.

Ce test permet la lecture d'une fermeture G2 (cylindre, SmartRelais nécessaires) et la vérification de la fonction du bouton Event (côté droit du boîtier).

Paramètres possibles pour l'ouverture (Prompt) :

| -h,host <ip addr=""></ip>          | : IP address of target host                                  |
|------------------------------------|--------------------------------------------------------------|
| portUDP <port></port>              | : UDP communication port (default 1003)                      |
| portTCP1 <port></port>             | : TCP1 communication port (default 1003)                     |
| portTCP2 <port></port>             | : TCP2 communication port (default 1002)                     |
| -w,waitCycle <millisec></millisec> | : time interval between two test cycles(default 10000)       |
| -c,waitOnCD <millisec></millisec>  | : time interval for waiting of CD answer(default 7000)       |
| -b,waitOnButton <sec></sec>        | : time interval for waiting of button press(default 5)       |
| -r,cycleCount <times></times>      | : the number of test cycles, "0" means undetermined workflow |
| (default: 0)                       |                                                              |
| -?,help                            | : this message                                               |

### Exemple :

D:\>TestTransTerm.exe -h 192.168.1.17 -w 4000 -c 3000 -b 5 -r 1

#### Exemple :

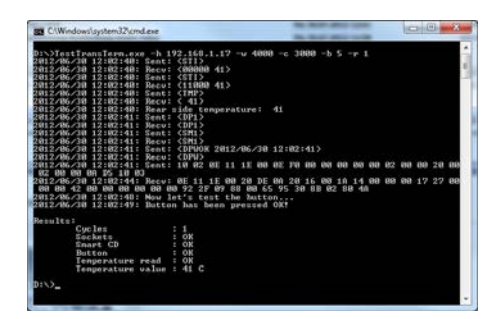

Exemple (tout écrit dans une seule ligne) : \TestTransTerm>TestTransTerm.exe -h 192.168.1.17 -w 4000 -c 3000 -b 5 -r 1

D:\>TestTransTerm.exe -h 192.168.1.17 -w 4000 -c 3000 -b 5 -r 1 2012/06/30 12:02:40: Sent: <STI> 2012/06/30 12:02:40: Recv: <00000 41> 2012/06/30 12:02:40: Sent: <STI> 2012/06/30 12:02:40: Recv: <00000 41> 2012/06/30 12:02:40: Sent: <TMP> 2012/06/30 12:02:40: Recv: < 41> 2012/06/30 12:02:40: Rear side temperature: 41 2012/06/30 12:02:41: Sent: <DP1> 2012/06/30 12:02:41: Recv: <DP1> 2012/06/30 12:02:41: Sent: <SM1> 2012/06/30 12:02:41: Recv: <SM1> 2012/06/30 12:02:41: Sent: <DPWOK 2012/06/30 12:02:41> 2012/06/30 12:02:41: Recv: <DPW> 2012/06/30 12:02:41: Sent: 10 02 0E 11 1E 00 0E F0 00 00 00 00 00 02 00 00 20 00 02 00 00 0A D5 10 03 2012/06/30 12:02:44: Recv: 0E 11 1E 00 20 DE 0A 20 16 00 1A 14 00 00 00 17 27 00 00 00 42 00 00 00 00 00 00 92 2F 09 88 00 65 95 30 8B 02 80 4A 2012/06/30 12:02:48: Now let's test the button... 2012/06/30 12:02:49: Button has been pressed OK!

| < |
|---|
| < |
| < |
| < |
|   |

L'ouverture peut également se faire via un fichier batch (start.bat).

### 2.2. RÉINITIALISATION DES PARAMÈTRES D'USINE

#### Attention :

L'actionnement de la touche implique toujours la nouvelle configuration de l'appareil. Cela n'est éventuellement pas possible lors du montage sur place !

Le bouton bleu Factory-Default-Reset situé sur la face arrière du terminal pour transpondeurs réinitialise les paramètres de production préinstallés. Cela ne fonctionne qu'après un redémarrage.

Procédure à suivre en état d'arrêt :

- Appuyer et maintenir le bouton Factory-Default-Reset enfoncé.
- Power on
- Attendre le message = « Factory Reset »
- Lâcher le bouton Factory-Default-Reset

Procédure à suivre en état de marche :

- Appuyer et maintenir le bouton Factory-Default-Reset enfoncé.
- Redémarrage au moyen du Menu Telnet ou en appuyant sur le bouton Reset situé sur la face arrière du terminal pour transpondeurs
- Attendre le message = « Factory Reset »
- Lâcher le bouton Factory-Default-Reset

Cela vise à empêcher toute commutation involontaire.

### 2.3. INSTALLATION DU LOGICIEL

Les composants du logiciel suivants sont nécessaires à la mise en service du terminal pour transpondeurs :

- Service : nécessaire à la communication entre le terminal et la base de données
- Console : utilisée pour afficher l'état et la configuration du terminal

Démarrage de l'installation de routine : *TransTerm\_setup\_3\_1.exe* 

- Démarrage de l'installation
- Traitement de chacune des étapes

### Remarque

Veuillez noter que des droits d'administrateur-système sont nécessaires pour l'installation.

| SimonsVoss Transponderter                            | minal 3.1 - InstallShield Wizard                                                                                             |
|------------------------------------------------------|----------------------------------------------------------------------------------------------------|
| 2                                                    | Welcome to the InstallShield Wizard for<br>SimonsVoss Transponderterminal 3.1                                                |
| 0                                                    | The InstallShield(R) Wizard will install SimonsVoss<br>Transponderterminal 3.1 on your computer. To continue, click<br>Next. |
|                                                      | WARNING: This program is protected by copyright law and international treaties.                                              |
|                                                      |                                                                                                    |
|                                                      | <back next=""> Cancel</back>                                                                                                 |
| 빙 SimonsVoss Transponderter                          | minal 3.1 - InstallShield Wizard                                                                                             |
| License Agreement<br>Please read the following licen | se agreement carefully.                                                                                                    |
|                                                      |                                                                                                    |
| END-USER LICENSE AGR<br>Technologies AG(r) S         | EEMENT (EULA) FOR SimonsVoss                                                                                                 |
| IMPORTANT! PLEASE RE                                 | AD CAREFULLY: This SimonsVoss                                                                                                |
| Technologies AG End-                                 | User License Agreement ("EULA") is a                                                                                         |
| individual person, a                                 | legal registered company or entity,                                                                                          |
| referred to as "you"<br>Technologies AG, and         | in this EULA) and SimonsVoss<br>applies to the SimonsVoss                                                                    |
| Technologies AG Soft                                 | ware Product with which this EULA is                                                                                         |
| <ul> <li>I accept the terms in the licens</li> </ul> | e agreement Print                                                                                                    |
| I do not accept the terms in th                      | e license agreement                                                                                                    |
| nstallShield                                         |                                                                                                    |
|                                                      | < <u>B</u> ack Next > Cancel                                                                                                 |
|                                                      |                                                                                                    |
| SimonsVoss Transponderter                            | minal 3.1 - InstallShield Wizard                                                                                             |
| Customer Information                                 | 4                                                                                                    |
| Please enter your information.                       |                                                                                                    |
| Liner Name:                                          |                                                                                                    |
| Mitarbeiter                                          |                                                                                                    |
| Organization:                                        |                                                                                                    |
| SimonsVoss Technologies AG                           |                                                                                                    |
|                                                      |                                                                                                    |
|                                                      |                                                                                                    |
|                                                      |                                                                                                    |
|                                                      |                                                                                                    |
|                                                      |                                                                                                    |
| netallShield                                         |                                                                                                    |
| nstanafilela -                                       | < Back Next > Cancel                                                                                                    |
|                                                      | Cancer                                                                                                    |
|                                                      |                                                                                                    |
| SimonsVoss Transponderter                            | minal 3.1 - InstallShield Wizard                                                                                             |
| Destination Folder                                   | 4                                                                                                    |
| Click Next to install to this fold                   | er, or click Change to install to a different folder.                                                                        |
| Install SimonsVoss Ti<br>C: \Program Files (x8       | ransponderterminal 3.1 to:<br>6)\SimonsVoss\TransponderTerminal\                                                             |
|                                                      |                                                                                                    |
|                                                      |                                                                                                    |
|                                                      |                                                                                                    |
|                                                      |                                                                                                    |
|                                                      |                                                                                                    |
|                                                      |                                                                                                    |
|                                                      |                                                                                                    |
|                                                      |                                                                                                    |
| nstallShield                                         |                                                                                                    |
|                                                      | <back next=""> Cancel</back>                                                                                                 |
|                                                      |                                                                                                    |

Confirmez par Suivant, afin de démarrer l'installation

Veuillez lire les conditions relatives à la licence et les accepter. Sélectionnez ensuite Suivant.

Entrez les informations relatives à l'utilisateur et cliquez ensuite sur Suivant

Cliquez ensuite sur Suivant

#### Page 12

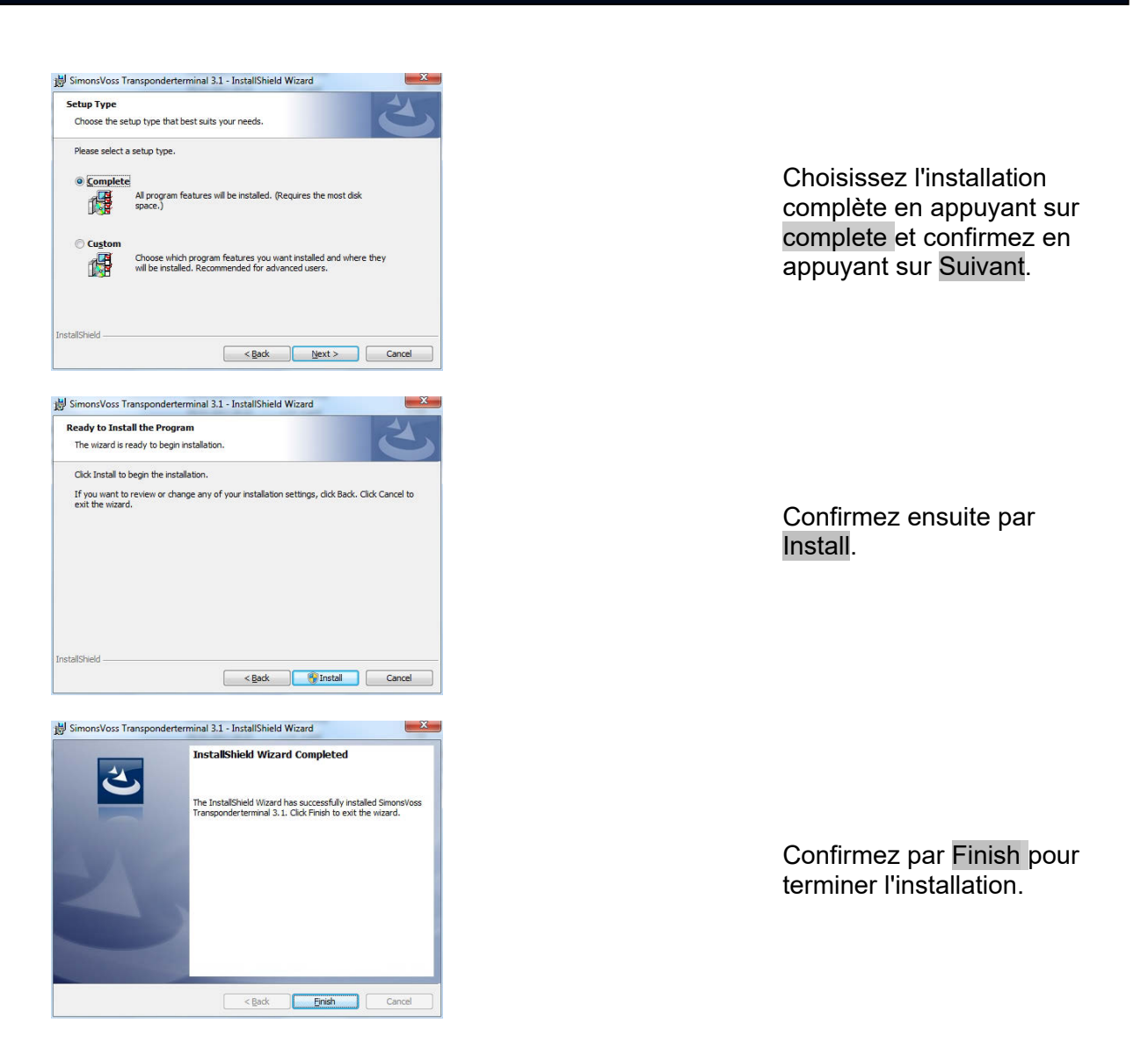

L'installation a généralement lieu dans le fichier suivant : Service C:\Program Files (x86)\SimonsVoss\TransponderTerminalService Console C:\Program Files (x86)\SimonsVoss\TransponderTerminal\Console

| Dienste (Lokal) | Dienste (Lokal)                 |                                              |                  |           |          |                  |
|-----------------|---------------------------------|----------------------------------------------|------------------|-----------|----------|------------------|
|                 | Simonalion Transponder Terminal | Name                                         | Beschreiburg     | Status    | Quetton  | Anmelden als     |
|                 | Server                          | O Remotenzaitien on                          | Englaticks Re    |           | Manual   | Lobales Diseast  |
|                 | and the second                  | C Reddicts over Petformer der Formationel    | Line day Ken     |           | Manual   | Lotate Deter     |
|                 | Den Dienst brenden              | C Regime and RAT                             | Ristof Proving   |           | Dealated | Lokales System   |
|                 | Den Dienst <u>neu starten</u>   | Participante roca                            | Lost PDC. Sale   | Gestadat  | distant. | Natural delet    |
|                 |                                 | D EPC-L acates                               | Lister Window    | CHENNING  | Manual   | Networkdienst    |
|                 |                                 | O folgeding loggidung                        | Although day 5   |           | Manual   | Lobales Extern   |
|                 |                                 | Contract Ministrating                        | Laterabilitat De | Gutidat   | Automa   | Lokales System   |
|                 |                                 | Second for Thready officiants                | Distat size to   | Original  | Manuall  | Lokales Diseast  |
|                 |                                 | G Shallhardaaraadaannan                      | Zaint Maldum     | Gestertet | Automa   | Inkales Sustem   |
|                 |                                 | C Exhaplements                               | Des MECONC.      | Gentertet | Automa   | Lokales Diseast  |
|                 |                                 | Cohadhaltakarto Mananar                      | Durch dan Sta    | Gestadat  | Automa   | Lokales Suttern  |
|                 |                                 | G Sierra Wealers Card Detection Service      | Datasta Sierra   | Gestartet | Automa   | Lokales Sectem   |
|                 |                                 | Giarra Wasless ODI Service                   | Fernware dow     | Gathertat | Automa   | Leikales Sustern |
|                 |                                 | Company/our Companylande Senar               |                  |           | Menual   | Lokales Sostern  |
|                 |                                 | Comparison Commission Service Registers S21  |                  |           | Manual   | Lokales Sostern  |
|                 |                                 | Greener/Jose Corrent/Jose Sanar Rusinger S22 |                  | Gentartat | Automa   | Inhales System   |
|                 |                                 | Concentions Committee Jeve events and        | Desforme   Ch.   | Gestartet | Automa.  | Lokales System   |
|                 |                                 | Companying Insurantian Insurant              | Pertering Contra | Gentertet | Automati | Lotale System    |
|                 |                                 | G Strunge Manager für Derktonfenster Manager | Stallt Start, un | Gentertet | Automa   | Lokales Sustem   |
|                 |                                 | G Smartrand                                  | Verwaltet den    | Gestartet | hotoma   | Lokaler Dienst   |
|                 |                                 | SNMP-Tran                                    | Emplanat Tra     |           | Menuell  | Lokaler Dienst   |
|                 |                                 | C Software Protection                        | Aktiviert das    |           | Automa.  | Netzwerkdienst   |
|                 |                                 | C Saeic headienst                            | Setzt Gaugeen    |           | Manuell  | Lokales System   |
|                 |                                 | G SPP-Repactnichtigungsdienst                | Shellt Software  |           | Manuell  | Lokaler Dienst   |
|                 |                                 | SSDP-Suche                                   | Sucht nach N     | Gestartet | Menuell  | Lokaler Dienst   |
|                 |                                 | Q. SSTP-Dienst                               | Untershitzt SS   | Gestartet | Manuell  | Lokaler Dienst   |
|                 |                                 | G Stromuersongung                            | Versaltet die    | Gettartet | Automs.  | Lokales System   |
|                 |                                 | C Conselately                                | Manualitat until | Casteriat | Actores  | Labalar Gutan    |

Vérification du service : à l'issue de l'installation, le service « SimonsVoss Transponder Terminal Server » doit être présent.

#### Page 13

### 2.4. CONFIGURATION DU LOGICIEL

Après l'installation des deux composants supplémentaires du logiciel, ces derniers doivent être créés dans le logiciel et configurés.

### 2.4.1 INSTALLER DES NŒUDS DE COMMUNICATION - COMMNODESERVER

Le CommNode Server est nécessaire pour répartir des tâches sur les autres nœuds du réseau et pour transmettre les réponses à la base de données.

Le CommNodeServer doit déjà avoir été installé lors de la première mise en service du logiciel. Cela peut être vérifié comme décrit ci-dessous. Si l'installation n'a pas encore eu lieu, veuillez alors y procéder. Vous trouverez la notice relative à l'installation dans le « Manuel LSM - Administration IT », Chapitre « Nœuds de communication ».

Vérification du CommNodeServer

- Démarrer LSM
- Se connecter
- Entrez le nom d'utilisateur et le mot de passe (en tant qu'administrateur)
- DRéseau
- **ONceuds de communication**
- Les touches fléchées, vous permettent de naviguer dans les objets créés

| Date: Datesback Assisted Assistentes Realbeites Revicto                                                                                                    | Datessatz   | Proviner | nienina - N | etneck | Ortic | ora Fr | nter  | Hilfe   |           |      |       | (, 1#1) |
|----------------------------------------------------------------------------------------------------|-------------|----------|-------------|--------|-------|--------|-------|---------|-----------|------|-------|---------|
| × 🙀 🗛 😋 🔐 💁 🗲 🗙                                                                                                    |             | 8        | 14 4        | +      | H     | ×      | ы     | 5       | ٩         | Fo   | ?     |         |
| Name Emm/NodeServer                                                                                                    |             | _        |             |        |       |        |       |         |           |      |       |         |
| Pectnemane 0110                                                                                                    |             | _        |             |        |       |        |       |         |           |      |       |         |
| IP Port 6001                                                                                                    | Pot suche   |          |             |        |       |        |       |         |           |      |       |         |
| Beschreibung                                                                                                    |             |          |             |        |       |        |       |         |           |      |       |         |
|                                                                                                    |             |          |             |        |       |        |       |         |           |      |       |         |
|                                                                                                    |             |          |             |        |       |        |       |         |           |      |       |         |
| 201220                                                                                                    | Pine        | 1        |             |        |       |        |       |         |           |      |       |         |
| Tes COMPut                                                                                                    | Konfig-Date | en       |             |        |       |        |       |         |           |      |       |         |
| WN Central Node COMS                                                                                                    | Übetrage    | ,        |             |        |       |        |       |         |           |      |       |         |
|                                                                                                    |             |          |             |        |       |        |       |         |           |      |       |         |
|                                                                                                    | Texten      |          |             |        |       |        |       |         |           |      |       |         |
|                                                                                                    | leabete     |          |             |        |       |        |       |         |           |      |       |         |
|                                                                                                    | Hnaufüge    |          |             |        |       |        |       |         |           |      |       |         |
| 1.                                                                                                    | Entlemen    |          |             |        |       |        |       |         |           |      |       |         |
| Neu Beabeten Uterseturen Beenden                                                                                                    | 1 54        | . 1      |             |        |       |        |       |         |           |      |       |         |
|                                                                                                    |             |          |             |        |       |        |       |         |           |      |       |         |
|                                                                                                    |             |          |             |        |       |        |       |         |           |      |       |         |
|                                                                                                    |             |          |             |        |       |        |       |         |           |      |       |         |
|                                                                                                    |             |          |             |        |       |        |       |         |           |      |       |         |
|                                                                                                    |             |          |             |        |       |        |       |         |           |      |       |         |
|                                                                                                    |             |          |             |        |       |        |       |         |           |      |       |         |
|                                                                                                    |             |          |             |        |       |        |       |         |           |      |       |         |
|                                                                                                    |             |          |             |        |       |        |       |         |           |      |       |         |
|                                                                                                    |             |          |             |        |       |        |       |         |           |      |       |         |
| a de la companya de la companya de la |             |          |             |        |       | OTTO   | : COM | II TCP- | Pert:5000 | 1.00 | Admin | NUM     |

### **EXPLICATION**

| « Nom »                 | $\rightarrow$ | Description du port dans le logiciel                                                             |
|-------------------------|---------------|--------------------------------------------------------------------------------------------------|
| « Nom de l'ordinateur » | $\rightarrow$ | Nom de l'ordinateur sur lequel le composant<br>est installé                                      |
| « IP Port »             | $\rightarrow$ | Port IP qui est utilisé pour la communication                                                    |
| « Description »         | $\rightarrow$ | Champ libre pour la description du port                                                          |
| « Connexions »          | →             | Ports locaux au moyen desquels il peut être<br>communiqué avec les appareils de<br>programmation |
| Ping                    | $\rightarrow$ | Teste la connexion au composant                                                                  |
| Config. données         | $\rightarrow$ | Crée les fichiers de configuration                                                               |
| Transférer              | ÷             | Les nouveaux paramètres de configuration sont transmis au CommNode disponible.                   |
|                         |               |                                                                                                  |

Page 14

### Tester

Modifier

Ajouter

Supprimer

- → Teste la connexion au port de connexion sélectionné
- → Le port peut être modifié
- → Un port peut être ajouté
- → Un port peut être supprimé

ocksyndul Comminiader of antworker Der Anwendung antworker Manager of antworker Gelfoldsmontfora.Comminiade of star Version: 31 Comminiate of antworker Togramminiaturg Endgrach Comminiate antigenech konfigureet

### En utilisant la fonction PING, vous pouvez vérifier l'accessibilité et ainsi la fonction du CommNodes.

En exécutant la fonction Transmettre, le CommNodes reçoit les données actuelles.

### 2.4.2 INSTALLER DES NŒUDS DE COMMUNICATION - TRANSTERM SERVICE

Le TransTerm Service sert à la communication entre le terminal pour transpondeurs et la base de données.

### **PROCÉDURE À SUIVRE**

- Démarrer LSM
- Se connecter
- Entrez le nom d'utilisateur et le mot de passe
- DRéseau
- **ONœuds** de communication
- Nouveau
- Consigner les données de configuration (voir ci-dessous)
- Créer et sauvegarder les Fichiers de config.
- Copier les fichiers (netcfg.xml, appcfg.xml, msgcfg.xml) dans le répertoire d'installation du « TransTerm Service » et redémarrez le service

|   |              | -   | -    |       |      |   |    | -        | 1    | 1.     |     |   | -       | 1.00    | 11211 | - | 10100 | 1000 |       |       | 100     | 1101 | 1000 | 1211 |                                                                                                    |
|---|--------------|-----|------|-------|------|---|----|----------|------|--------|-----|---|---------|---------|-------|---|-------|------|-------|-------|---------|------|------|------|----------------------------------------------------------------------------------------------------|
| 3 | *            | 14  | -    | 1     | *    |   | ?  | <b>O</b> | 7    | ×      | 6.9 |   | -       |         | 14    |   |       | ы    | *×    | 14    | +9      | q    | 10   | 3    |                                                                                                    |
|   |              |     |      |       |      |   | Ta | na Tarr  | Same |        |     | _ |         | _       |       |   |       |      |       |       |         |      |      |      |                                                                                                    |
| 1 |              |     |      |       |      |   | DT | TO       |      |        |     |   |         | _       |       |   |       |      |       |       |         |      |      |      |                                                                                                    |
| 1 | P First      |     |      |       |      |   | 60 | 2        |      |        | -1  | P | ot such | en      |       |   |       |      |       |       |         |      |      |      |                                                                                                    |
| 6 | eschrei      | ang |      |       |      |   | Ē  |          |      |        |     | _ |         | -       |       |   |       |      |       |       |         |      |      |      |                                                                                                    |
|   |              |     |      |       |      |   |    |          |      |        |     |   |         |         |       |   |       |      |       |       |         |      |      |      |                                                                                                    |
|   |              |     |      |       |      |   |    |          |      |        |     |   | Pns     | . 1     |       |   |       |      |       |       |         |      |      |      |                                                                                                    |
| 6 | nechiue<br>R |     | -    |       |      | _ | -  | _        |      | _      | - 1 | K | rtelle  | teien . |       |   |       |      |       |       |         |      |      |      |                                                                                                    |
| h | 199          |     | - 19 | .0901 | DI   | - | -  | -        | _    |        | - 1 |   | beta    | 200     |       |   |       |      |       |       |         |      |      |      |                                                                                                    |
|   |              |     |      |       |      |   |    |          |      |        |     |   |         |         |       |   |       |      |       |       |         |      |      |      |                                                                                                    |
|   |              |     |      |       |      |   |    |          |      |        |     |   | Teste   | n       |       |   |       |      |       |       |         |      |      |      |                                                                                                    |
|   |              |     |      |       |      |   |    |          |      |        |     |   | leate   | ten :   |       |   |       |      |       |       |         |      |      |      |                                                                                                    |
|   |              |     |      |       |      |   |    |          |      |        |     | 1 | Irafi   | pen     |       |   |       |      |       |       |         |      |      |      |                                                                                                    |
| J |              |     |      |       |      |   |    |          |      |        |     |   | Erden   | en .    |       |   |       |      |       |       |         |      |      |      |                                                                                                    |
|   | 14           | . [ | -    | abel  | en i |   |    |          | 1    | Beende | . 1 |   |         |         |       |   |       |      |       |       |         |      |      |      |                                                                                                    |
| - |              |     |      |       |      | - |    |          |      |        | _   |   | _       |         |       |   |       |      |       |       |         |      |      |      |                                                                                                    |
|   |              |     |      |       |      |   |    |          |      |        |     |   |         |         |       |   |       |      |       |       |         |      |      |      |                                                                                                    |
|   |              |     |      |       |      |   |    |          |      |        |     |   |         |         |       |   |       |      |       |       |         |      |      |      |                                                                                                    |
|   |              |     |      |       |      |   |    |          |      |        |     |   |         |         |       |   |       |      |       |       |         |      |      |      |                                                                                                    |
|   |              |     |      |       |      |   |    |          |      |        |     |   |         |         |       |   |       |      |       |       |         |      |      |      |                                                                                                    |
|   |              |     |      |       |      |   |    |          |      |        |     |   |         |         |       |   |       |      |       |       |         |      |      |      |                                                                                                    |
|   |              |     |      |       |      |   |    |          |      |        |     |   |         |         |       |   |       |      |       |       |         |      |      |      |                                                                                                    |
|   |              |     |      |       |      |   |    |          |      |        |     |   |         |         |       |   |       |      |       |       |         |      |      |      |                                                                                                    |
|   |              |     |      |       |      |   |    |          |      |        |     |   |         |         |       |   |       |      |       |       |         |      |      |      |                                                                                                    |
|   |              |     |      |       |      |   |    |          |      |        |     |   |         |         |       |   |       |      | Intro | - COM | 11 1100 | -    |      | -    | In the local division of the local division of the local divisiono |

- « Nom » « Nom de l'ordinateur »
- → Description du ports dans le logiciel
- → Nom de l'ordinateur sur lequel le composant

#### Page 15

|                 |               | est installé                                  |
|-----------------|---------------|-----------------------------------------------|
| « IP Port »     | $\rightarrow$ | Port IP qui est utilisé pour la communication |
| « Description » | $\rightarrow$ | Champ libre pour la description du port       |

### 2.4.3 GÉNÉRER LES FICHIERS DE CONFIGURATION

### GÉNÉRALITÉS

Les fichiers de configuration sont nécessaires pour pouvoir communiquer à un nœud de communication (CommNode) quels sont les appareils connectés et comment ils peuvent accéder à la base de données.

### **PROCÉDURE À SUIVRE**

- Démarrer LSM
- Se connecter
- Entrez le nom d'utilisateur et le mot de passe (en tant qu'administrateur)
- DRéseau
- Nœuds de communication
- Nouveau ou choix entre les nœuds de communication existants
- Consigner et respectivement vérifier les données de configuration
- Créer et sauvegarder les Fichiers de config.
- Copier les fichiers (netcfg.xml, appcfg.xml, msgcfg.xml) dans le répertoire d'installation du « SimonsVoss CommNode Server »
- Touche gauche de la souris, bouton Windows-Start
- Choisir l'option Exécuter
- Entrer « services.msc » dans la boîte de dialogue « Ouvrir » et confirmez
- Redémarrer le Service « SimonsVoss CommNode Server »

### REMARQUE

- Les fichiers peuvent également être créés sur n'importe quel ordinateur avec une interface graphique (GUI) et sont ensuite stockés sur le réseau.
- À chaque modification de la configuration d'un CommNodes, les fichiers de configuration doivent à nouveau être créés et copiés ou transférés dans le répertoire du CommNodes.
- Si le CommNode est établi en tant que service, il doit alors être arrêté et redémarré manuellement lorsqu'il y a des modifications majeures tels que la modification du nom de l'ordinateur.
- L'utilisateur qui lance le service « SimonsVoss CommNode Server » doit avoir le droit de communiquer par le réseau

### 2.4.4 INSTALLER DES NŒUDS DE COMMUNICATION - CONSOLE TRANSTERM

La console est utilisée pour afficher l'état et la configuration du terminal

### **PROCÉDURE À SUIVRE**

- Démarrer LSM
- Se connecter
- Entrez le nom d'utilisateur et le mot de passe (en tant qu'administrateur)

#### Page 16

- DRéseau
- **ON**œuds de communication
- Nouveau
- Consigner les données de configuration (voir ci-dessous)
- Créer et sauvegarder les Fichiers de config.
- Copier les fichiers (netcfg.xml, appcfg.xml, msgcfg.xml) dans le répertoire d'installation de la « TransTerm Console »

| X         Res         Q.         Dr         Y         X         Dir         Dir         H         H         HX         H         F2         Q.         F5         Y           Non<br>Removes<br>P An<br>Bornburg         Image: Dir<br>Dir<br>Dir<br>Dir<br>Dir<br>Dir<br>Dir<br>Dir<br>Dir<br>Dir                                                                                                    | Datei  | Datenbar | sk And | acht A | ssistent | en Bga | rbeiten | Bericht | e Da     | tenşatz  | Brodia | minier | ing N | etzyjerk | Qptic | inen E | enster | Hife |   |    |   | - 8 |
|----------------------------------------------------------------------------------------------------|--------|----------|--------|--------|----------|--------|---------|---------|----------|----------|--------|--------|-------|----------|-------|--------|--------|------|---|----|---|-----|
| New Territor Control<br>Technology Dialogy Dialog                                                                                                    | ×      | -        | 4      | 9      | 87       | 0      | 4       | ×       | •        | 1        | -      | н      | 4     |          | H     | ×      | 14     | 4    | ٩ | Fo | ? |     |
| Decision         Diff         Diff           Revelops         Price         Price           Avertician         Price         October           State         Price         October           Tation         Border         Decision           Tation         Border         Decision           Tation         Border         Decision           Tation         Border         Decision           Border         Decision         Decision                                                                                                    | Name   |          |        |        | 1        | waTem  | Konaole |         |          |          | _      |        |       |          |       |        |        |      |   |    |   |     |
| P Pa Sofer<br>Boordearg Protocol Parallel<br>Sectore Parallel<br>Sectore Parallel<br>Boordeare<br>Too Booten Sectore Sec                                                                                                    | Rechn  | enane    |        |        | Б        | TTO    |         |         |          |          | _      |        |       |          |       |        |        |      |   |    |   |     |
| Normany Normany Norman                                                                                                    | IP For |          |        |        | 6        | 202    |         |         | 1        | hot such | en.    |        |       |          |       |        |        |      |   |    |   |     |
| Netform Pro<br>Second<br>Second<br>Team<br>Balance<br>Wadge<br>Below<br>Balance<br>Below<br>Below<br>B | Beschr | ebung    |        |        |          |        |         |         |          |          |        |        |       |          |       |        |        |      |   |    |   |     |
| Andream Trip<br>Type COMPar Bender<br>Type COMPar Bender<br>Tube<br>Tube                                                                                                    |        |          |        |        | 12       |        |         |         |          |          |        |        |       |          |       |        |        |      |   |    |   |     |
| Page         Page           3a         Sefig Same           0         Sefig Same           1         Sefig Same           1         Sefig Same                                                                                                    |        |          |        |        |          |        |         |         |          |          |        |        |       |          |       |        |        |      |   |    |   |     |
| Type COMPay Bengin Bangan<br>Tuan<br>Tua                                                                                                    |        |          |        |        |          |        |         |         |          | Php      | : 1    |        |       |          |       |        |        |      |   |    |   |     |
| Onlings<br>Tean<br>Babdan<br>Walign<br>Security<br>Security<br>Secur                                                                                                    | Tre    |          | 1 001  | #.Post | -        |        |         | -       | ×        | orfgDa   | teien  |        |       |          |       |        |        |      |   |    |   |     |
| Tadin<br>Bobden<br>Instage<br>Before<br>Berein<br>Street                                                                                                    |        |          | -      |        | - 1      |        | _       | _       |          | (betag   | en     |        |       |          |       |        |        |      |   |    |   |     |
| Tam<br>Babden<br>Nradjon<br>Seines<br>Men Baden Jirede Sta                                                                                                    |        |          |        |        |          |        |         |         |          |          |        |        |       |          |       |        |        |      |   |    |   |     |
| Badden<br>Werdige<br>Defaus<br>De Badden Director Jonath                                                                                                    |        |          |        |        |          |        |         |         | _        | Teste    |        |        |       |          |       |        |        |      |   |    |   |     |
| Workigen           Batenten                                                                                                    |        |          |        |        |          |        |         |         | _        | Beabet   | en     |        |       |          |       |        |        |      |   |    |   |     |
| Neo Bestoten (Bernen Binnen Bie                                                                                                    |        |          |        |        |          |        |         |         | _        | Hnafig   | pen    |        |       |          |       |        |        |      |   |    |   |     |
| Neu Besteten Uberviewen Beerden. 1986                                                                                                    |        |          |        |        |          |        |         |         | _        | Erden    | en     |        |       |          |       |        |        |      |   |    |   |     |
|                                                                                                    | - 1    | in       | Best   | eten   |          | riters | 5       | senden  | 1        | . 8      | ite    |        |       |          |       |        |        |      |   |    |   |     |
|                                                                                                    |        |          |        |        | _        |        | -       |         | <u> </u> | _        |        |        |       |          |       |        |        |      |   |    |   |     |
|                                                                                                    |        |          |        |        |          |        |         |         |          |          |        |        |       |          |       |        |        |      |   |    |   |     |
|                                                                                                    |        |          |        |        |          |        |         |         |          |          |        |        |       |          |       |        |        |      |   |    |   |     |
|                                                                                                    |        |          |        |        |          |        |         |         |          |          |        |        |       |          |       |        |        |      |   |    |   |     |
|                                                                                                    |        |          |        |        |          |        |         |         |          |          |        |        |       |          |       |        |        |      |   |    |   |     |
|                                                                                                    |        |          |        |        |          |        |         |         |          |          |        |        |       |          |       |        |        |      |   |    |   |     |
|                                                                                                    |        |          |        |        |          |        |         |         |          |          |        |        |       |          |       |        |        |      |   |    |   |     |
|                                                                                                    |        |          |        |        |          |        |         |         |          |          |        |        |       |          |       |        |        |      |   |    |   |     |

- « Nom »
- « Nom de l'ordinateur »
- « IP Port »
- « Description »

- → Description du port dans le logiciel
- → Nom de l'ordinateur sur lequel le composant est installé
- → Port IP qui est utilisé pour la communication
- $\rightarrow$  Champ libre pour la description du port

### 2.4.5 GÉNÉRER LES FICHIERS DE CONFIGURATION

### GÉNÉRALITÉS

Les fichiers de configuration sont nécessaires pour pouvoir communiquer à un nœud de communication (CommNode) quels sont les appareils connectés et comment ils peuvent accéder à la base de données.

### PROCÉDURE À SUIVRE

- Démarrer LSM
- Se connecter
- Entrez le nom d'utilisateur et le mot de passe (en tant qu'administrateur)
- DRéseau
- **ONceuds de communication**
- Nouveau ou choix entre les nœuds de communication existants
- Créer et sauvegarder les Fichiers de config.
- Copier les fichiers (netcfg.xml, appcfg.xml, msgcfg.xml) dans le répertoire d'installation du « SimonsVoss CommNode Server »
- Touche gauche de la souris, bouton Windows-Start
- Choisir l'option Exécuter
- Tapez « services.msc » dans la boîte de dialogue « Ouvrir » et confirmez
- Redémarrer le Service « SimonsVoss CommNode Server »

#### REMARQUE

- Les fichiers peuvent également être créés sur n'importe quel ordinateur avec une interface graphique (GUI) et sont ensuite stockés sur le réseau.
- À chaque modification de la configuration d'un CommNodes, les fichiers de configuration doivent à nouveau être créés et copiés ou transférés dans le répertoire du CommNodes.
- Si le CommNode est établi en tant que service, il doit alors être arrêté et redémarré manuellement quand il y a des modifications majeures tels que la modification du nom de l'ordinateur.
- L'utilisateur qui lance le service « SimonsVoss CommNode Server » doit avoir le droit de communiquer par le réseau

### 2.4.6 CRÉATION DES ADRESSES IP

Le répertoire d'installation de « TransTerm Service » contient un fichier nommé « nodes.csv ». Tous les terminaux pour transpondeurs y sont enregistrés avec leur adresse IP respective.

| Nom   | Adresse     | Port 1 | Port 2 | Port 3 |
|-------|-------------|--------|--------|--------|
| Host1 | 192.168.x.y | 1003   | 1002   | 1003   |
| Host2 | 192.168.x.y | 1003   | 1002   | 1003   |
| Host3 | 192.168.x.y | 1003   | 1002   | 1003   |

### 3.0 CONFIGURATION

### 3.1. PROCÉDURE À SUIVRE

« Database »

« User »

« Password »

« Remote Server »

Ouverture du logiciel « Transponder Terminal 3.1 » depuis le Menu Start.

 $\rightarrow$ 

| Database | \\otto\Schliessanlagen\LSM 31\Datenbanken Busi | ness\S |
|----------|------------------------------------------------|--------|
|          | Remote Server                                  | _      |
| User     | admin                                          |        |
| Password |                                                |        |

Après le démarrage du logiciel, l'écran de connexion s'affiche. Connectez-vous avec l'utilisateur LSM qui est autorisé à programmer le transpondeur.

- → Lieu de sauvegarde de la banque de données LSM (structure des dossiers) \\[SERVERNAME]\ Freigabename\lsmdb\lsmdb.add
- → Réglage permettant d'accéder à la banque de données
  - Nom d'utilisateur
- → Mot de passe associé

Sélectionnez le « TransTerm Service » créé au Chapitre 2.4.32.4.2.

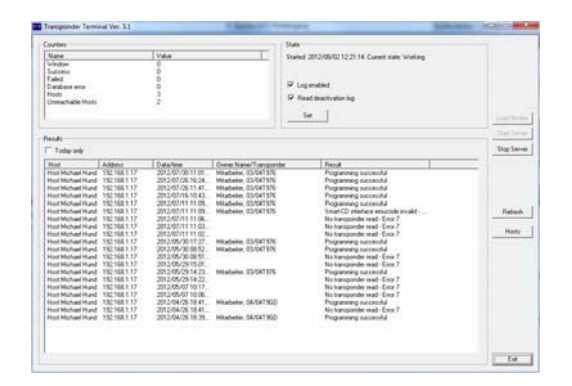

Vous êtes maintenant dans la console de contrôle et de gestion des terminaux pour transpondeurs.

### 3.2. COMMANDE DE LA CONSOLE DU TERMINAL POUR TRANSPONDEURS

La console permet également d'afficher l'état de chaque terminal pour transpondeurs. D'autres options peuvent également être choisies.

|                                              |                                                                                                    | State                                                                                                    |                                                                                                    |                                                                                                    |
|----------------------------------------------|----------------------------------------------------------------------------------------------------|----------------------------------------------------------------------------------------------------|----------------------------------------------------------------------------------------------------|----------------------------------------------------------------------------------------------------|
|                                              | Value                                                                                                    | Started                                                                                                    | : 2012/08/02 12:21:14: Current state: Working                                                                                                    |                                                                                                    |
|                                              | 0                                                                                                    |                                                                                                    |                                                                                                    |                                                                                                    |
|                                              | 0                                                                                                    |                                                                                                    |                                                                                                    |                                                                                                    |
|                                              | 0                                                                                                    |                                                                                                    |                                                                                                    |                                                                                                    |
|                                              | 0                                                                                                    | I✔ Lo                                                                                                    | g enabled                                                                                                    |                                                                                                    |
|                                              | 3                                                                                                    | E Be                                                                                                    | ad deactivation lon                                                                                                    |                                                                                                    |
|                                              | 2                                                                                                    | ie ne                                                                                                    | ad deactivation log                                                                                                    |                                                                                                    |
|                                              |                                                                                                    | 5                                                                                                    | Set                                                                                                    | Load Nodes                                                                                                    |
|                                              |                                                                                                    |                                                                                                    |                                                                                                    | Luau Noues                                                                                                    |
|                                              |                                                                                                    |                                                                                                    |                                                                                                    | Start Server                                                                                                    |
|                                              |                                                                                                    |                                                                                                    |                                                                                                    | Stop Server                                                                                                    |
| Address                                      | Data/time                                                                                                    | Owner Name/Transponder                                                                                                    | Result                                                                                                    |                                                                                                    |
| 192.168.1.17                                 | 2012/07/30 11:01                                                                                                    | Mitarbeiter, 03/04T976                                                                                                    | Programming successful                                                                                                    |                                                                                                    |
| 192.168.1.17                                 | 2012/07/26 16:24                                                                                                    | Mitarbeiter, 03/04T976                                                                                                    | Programming successful                                                                                                    |                                                                                                    |
| 192.168.1.17                                 | 2012/07/26 11:41                                                                                                    | Mitarbeiter, 03/04T976                                                                                                    | Programming successful                                                                                                    |                                                                                                    |
| 192.168.1.17                                 | 2012/07/16 10:43                                                                                                    | Mitarbeiter, 03/04T976                                                                                                    | Programming successful                                                                                                    |                                                                                                    |
| 192.168.1.17                                 | 2012/07/11 11:09                                                                                                    | Mitarbeiter, 03/04T976                                                                                                    | Programming successful                                                                                                    |                                                                                                    |
| 192.168.1.17                                 | 2012/07/11 11:09                                                                                                    | Mitarbeiter, 03/04T976                                                                                                    | Smart-CD interface emucode invalid                                                                                                    | Refresh                                                                                                    |
| 192.168.1.17                                 | 2012/07/11 11:06                                                                                                    |                                                                                                    | No transponder read - Error 7                                                                                                    |                                                                                                    |
| 192.168.1.17                                 | 2012/07/11 11:03                                                                                                    |                                                                                                    | No transponder read - Error 7                                                                                                    | 1                                                                                                    |
| 192.168.1.17                                 | 2012/07/11 11:02                                                                                                    |                                                                                                    | No transponder read - Error 7                                                                                                    | Hosts                                                                                                    |
| 192.168.1.17                                 | 2012/05/30 17:27                                                                                                    | Mitarbeiter, 03/04T976                                                                                                    | Programming successful                                                                                                    |                                                                                                    |
| 192.168.1.17                                 | 2012/05/30 08:52                                                                                                    | Mitarbeiter, 03/04T976                                                                                                    | Programming successful                                                                                                    |                                                                                                    |
| 192.168.1.17                                 | 2012/05/30 08:51                                                                                                    |                                                                                                    | No transponder read - Error 7                                                                                                    |                                                                                                    |
| 192.168.1.17                                 | 2012/05/29 15:01                                                                                                    |                                                                                                    | No transponder read - Error 7                                                                                                    |                                                                                                    |
| 192,168,1,17                                 | 2012/05/29 14:23                                                                                                    | Mitarbeiter, 03/04T976                                                                                                    | Programming successful                                                                                                    |                                                                                                    |
| 192,168,1,17                                 | 2012/05/29 14:22                                                                                                    |                                                                                                    | No transponder read - Error 7                                                                                                    |                                                                                                    |
| 192 168 1 17                                 | 2012/05/07 10:17                                                                                                    |                                                                                                    | No transponder read - Error 7                                                                                                    |                                                                                                    |
| 100 100 1 17                                 | 2012/05/07 10:06                                                                                                    |                                                                                                    | No transponder read - Error 7                                                                                                    |                                                                                                    |
| 32.168.1.17                                  |                                                                                                    | Mitarbeiter 04/04T9GD                                                                                                    | Programming successful                                                                                                    |                                                                                                    |
| 192.168.1.17                                 | 2012/04/26 18:41                                                                                                    | A REPORT OF A REPORT OF A REPORT OF A REPORT OF A REPORT OF A REPORT OF A REPORT OF A REPORT OF A REPORT OF A R                                                                                                    | and the second second sec |                                                                                                    |
| 192.168.1.17<br>192.168.1.17<br>192.168.1.17 | 2012/04/26 18:41<br>2012/04/26 18:41                                                                                                    |                                                                                                    | No transponder read - Error 7                                                                                                    |                                                                                                    |
|                                              | Address<br>192168.1.17<br>192168.1.17<br>192168.1.17<br>192168.1.17<br>192188.1.17<br>192188.1.17<br>192188.1.17<br>192188.1.17<br>192188.1.17<br>192188.1.17<br>192188.1.17<br>192188.1.17<br>192188.1.17<br>192188.1.17 | U         U           0         0           0         0           3         2           102         1681.17           2012/07/20 11.01         1012/07/20 11.01           132         1681.17         2012/07/20 11.01           132         1681.17         2012/07/20 11.01           132         1681.17         2012/07/20 11.41           132         1681.17         2012/07/11 11.03           132         1681.17         2012/07/01 0.727           132         1681.17         2012/07/00 0.852           132         1681.17         2012/07/20 0.852           132         1681.17         2012/05/20 0.852           132         1681.17         2012/05/20 0.852           132         1681.17         2012/05/20 0.852           132         1681.17         2012/05/20 0.852           132         1681.17         2012/05/20 0.852           132         1681.17         2012/05/20 1.501           132         1681.17         2012/05/20 1.422           132         1681.17         2012/05/20 1.422           132         1681.17         2012/05/20 1.422 | Address         Data/time         Owner Name/Transponder           122         128         127         127         127         127         127         127         127         127         127         127         127         127         127         127         127         127         127         127         127         127         127         127         127         127         127         127         127         127         127         127         127         127         127         127         127         127         127         127         127         127         127         127         127         127         127         127         127         127         127         127         127         127         127         127         127         127         127         127         127         127         127         127         127         127         127         127         127         127         127         127         127         127         127         127         127         127         127         127         127         127         127         127         127         127         127         127         127         127         127                                                                                                    | Address         Data/time         Owner Name/Transponder         Result           2         Set         Set           32         Set         Set           33         Set         Set           34         Set         Set           35         Set         Set           35         Set         Set           36         Set         Set           37         Set         Set           38         Set         Set           39         Set         Set           30         Set         Set           31         Set         Set           32         Set         Set           32         Set         Set           32         Set         Set           32         Set         Set           32         Set         Set           33         Set         Set           34         Set         Set           35         Set         Set           35         Set         Set           35         Set         Set           35         Set         Set           35         Set </td |

| « Counter »    | $\rightarrow$ | Aperçu des différents messages d'état                |
|----------------|---------------|------------------------------------------------------|
| « State »      | $\rightarrow$ | Aperçu de la durée de fonctionnement                 |
|                |               | l og enabled:                                        |
|                |               | Consignation des messages d'état                     |
|                |               | Read deactivation log:                               |
|                |               | L'acture des reports eur un transpondeur             |
|                |               | pour désactivation                                   |
| Load Nodes     | $\rightarrow$ | Nouvelle lecture des entrées individuelles           |
|                |               | pour les differents terminaux pour                   |
|                | _             | transpondeurs dans le fichier « nodes.csv ».         |
| Start Server   | $\rightarrow$ | Démarrage du service « SimonsVoss                    |
|                |               | Transponder Terminal Server ».                       |
| Stop Server    | $\rightarrow$ | Arrêt du service « SimonsVoss Transponder            |
|                |               | Terminal Server ».                                   |
| « Results »    | $\rightarrow$ | Consignation des activités aux terminaux             |
|                |               | pour transpondeurs.                                  |
| « Today only » | $\rightarrow$ | Filtrage de la liste des résultats en fonction       |
|                |               | des entrées journalières                             |
| Refresh        | $\rightarrow$ | Mise à jour de l'aperçu des résultats de             |
|                |               | gauche                                               |
| Hosts          | $\rightarrow$ | Aperçu des terminaux pour transpondeurs enregistrés. |
|                |               | <b>U</b>                                             |

### Page 20

| Recta .           | 1.0            |                  | 00.044   | Col of Co | 1.6 | ( Colori | 1                   | 1.1              | I to the second second |   |           |
|-------------------|----------------|------------------|----------|-----------|-----|----------|---------------------|------------------|----------------------------------------------------------------------------------------------------|---|-----------|
| 100 Michael Herz  | 192 168 30 252 | 1 Temperature    | 0        | 0         | 8   | 0        | Last mettage        | Cast programming | Las baniponder                                                                                                    | - | Cheve CD  |
| lost Michael Hund | 192,168,1,17   | 42               | ő.       | Ő.        | 0   | ő        | 2012/08/03 10.57.58 | and the second   |                                                                                                    | - | stress se |
| lost1             | 192,168,30,20  | -                | 0        | 0         | 0   | 0        |                     |                  |                                                                                                    |   |           |
| -                 |                |                  |          |           |     |          |                     |                  |                                                                                                    |   |           |
| <u></u>           |                |                  | _        |           |     | _        |                     |                  |                                                                                                    |   |           |
|                   |                |                  |          |           |     |          |                     |                  |                                                                                                    |   |           |
| et                |                |                  |          |           |     |          |                     |                  |                                                                                                    |   |           |
| lame              |                | Value            | 1000     |           |     |          |                     |                  |                                                                                                    |   |           |
| teol              |                | Host Michae      | Hund     |           |     |          |                     |                  |                                                                                                    |   |           |
| ddress            |                | 192,168,1,1      | 2        |           |     |          |                     |                  |                                                                                                    |   |           |
| D State           |                | 44               |          |           |     |          |                     |                  |                                                                                                    |   |           |
| ocket En          |                | ŏ                |          |           |     |          |                     |                  |                                                                                                    |   |           |
| UCCROS            |                | 0                |          |           |     |          |                     |                  |                                                                                                    |   |           |
| aled              |                | 0                |          |           |     |          |                     |                  |                                                                                                    |   |           |
| astmessage        |                | 2012/08/03       | 10.57:58 |           |     |          |                     |                  |                                                                                                    |   |           |
| ast programming   |                | and after access | H        |           |     |          |                     |                  |                                                                                                    |   |           |
| ast transponder   |                |                  |          |           |     |          |                     |                  |                                                                                                    |   |           |
| an programming in |                |                  |          |           |     |          |                     |                  |                                                                                                    |   |           |
|                   |                |                  |          |           |     |          |                     |                  |                                                                                                    |   |           |
|                   |                |                  |          |           |     |          |                     |                  |                                                                                                    |   |           |

 $\rightarrow$ 

 $\rightarrow$ 

Des données supplémentaires peuvent être consultées dans l'aperçu de chaque terminal pour transpondeurs. De même, l'appareil de programmation intégré dans le terminal pour transpondeurs peut être vérifié au moyen du CheckCD.

« Hosts »

Check CD

« Host »

Refresh Temperature Aperçu des terminaux pour transpondeurs intégrés (à partir de nodes.csv)

| 9.10.4.34 |  |
|-----------|--|
|           |  |

Contrôle et affichage du logiciel d'exploitation de l'appareil de programmation dans le terminal pour transpondeurs

- → Présentation des valeurs actuelles du terminal pour transpondeurs sélectionné sous « Hosts »
- → Mise à jour de l'aperçu des états
- → Affichage des températures enregistrées